# Configuración de la Autorización Local de PCCE

## Contenido

Introducción Prerequisites Requirements Componentes Utilizados Antecedentes Configurar Paso 1. Configurar permisos de registro. Paso 2. Configurar permisos de carpeta. Paso 3. Configuración de usuario de dominio. Verificación Troubleshoot Información Relacionada

### Introducción

Este documento describe los pasos necesarios para eliminar la dependencia de Microsoft Active Directory (AD) para administrar la autorización localmente en los componentes de Package Contact Center Enterprise (PCCE).

Colaboración de Meenakshi Sundaram, Ramiro Amaya y Anuj Bhatia, Ingenieros del TAC de Cisco.

### Prerequisites

#### Requirements

Cisco recomienda que tenga conocimiento sobre estos temas:

- Cisco Package Contact Center Enterprise
- Microsoft Active Directory

#### **Componentes Utilizados**

La información utilizada en el documento se basa en la versión 12.5(1) de PCCE.

The information in this document was created from the devices in a specific lab environment. All of the devices used in this document started with a cleared (default) configuration. Si su red está activa, asegúrese de comprender el impacto potencial de cualquier paso.

### Antecedentes

La versión de PCCE 12.5 proporciona privilegios de usuario a los grupos de usuarios locales en Administration Servers (AW), lo que permite a los usuarios sacar la autorización de Active Directory (AD). Esto es controlado por el registro **ADSecsecurityGroupUpdate** que de forma predeterminada está habilitado y evita el uso de los Grupos de seguridad de Microsoft AD para controlar los derechos de acceso de los usuarios para realizar tareas de configuración y configuración.

**Nota:** La compatibilidad con la autorización local se inició en Unified Contact Center Enterprise (UCCE) 12.0 y ahora se admite en PCCE 12.5.

| Registry Editor |                               |                  |                                                                       |                         |                  |                                |                  |                 |
|-----------------|-------------------------------|------------------|-----------------------------------------------------------------------|-------------------------|------------------|--------------------------------|------------------|-----------------|
| File            | file Edit View Favorites Help |                  |                                                                       |                         |                  |                                |                  |                 |
|                 |                               |                  |                                                                       | 12.5                    | ^                | Name                           | Туре             | Data            |
|                 |                               |                  |                                                                       | ActiveInstance          |                  | (Default)                      | REG_SZ           | (value not set) |
|                 |                               |                  | 2 -                                                                   | CertMon                 |                  | ADSecurityGroupUpdate          | REG_DWORD        | 0x0000000 (0)   |
|                 |                               |                  |                                                                       | Cisco SSL Configuration |                  | AWConfiguration                | REG_DWORD        | 0x0000001 (1)   |
|                 |                               |                  | 2                                                                     | Performance             |                  | AWType                         | REG_DWORD        | 0x0000000 (0)   |
|                 |                               |                  | Y                                                                     | rpcce                   |                  | BlendedAgentSupport            | REG_DWORD        | 0x0000000 (0)   |
|                 |                               |                  |                                                                       | ΔW                      |                  | ConfigOnlyAW                   | REG_DWORD        | 0x0000000 (0)   |
|                 |                               |                  |                                                                       |                         |                  | DeploymentSize                 | REG_DWORD        | 0x0000000 (0)   |
|                 |                               |                  |                                                                       | Distributor             |                  | ab Drive                       | REG_SZ           | С               |
|                 |                               |                  | 3.                                                                    | Serviceability          |                  | (ICRRoot                       | REG_SZ           | C:\icm\rpcce\aw |
|                 |                               |                  | 5                                                                     | SNMP                    |                  | LimitUserAssociationByInstance | REG_DWORD        | 0x0000000 (0)   |
|                 |                               |                  | 3 -                                                                   | SystemSettings          |                  | 200 ProductionMode             | REG_DWORD        | 0x0000001 (1)   |
|                 |                               | >                | Sn                                                                    | mpCDPAgent              |                  | UserListLocationButtonDisabled | REG_DWORD        | 0x0000000 (0)   |
|                 |                               | ;<br>;<br>;      | Classe                                                                | es                      | ≡                | UserListSelectButtonDisabled   | REG_DWORD        | 0x0000000 (0)   |
|                 |                               | > Clients        |                                                                       |                         | 100 VersionMajor | REG_DWORD                      | 0x0000007d (125) |                 |
|                 |                               | >                | Intel                                                                 |                         |                  | 100 VersionMinor               | REG_DWORD        | 0x0000000 (0)   |
|                 |                               | >                | Micro                                                                 | soft                    |                  |                                |                  |                 |
|                 |                               | > <mark>-</mark> | Mozil                                                                 | la                      |                  |                                |                  |                 |
|                 |                               | <u>}</u>         | mozil                                                                 | la.org                  |                  |                                |                  |                 |
|                 |                               | <u>}</u>         | ODBC                                                                  | 2                       |                  |                                |                  |                 |
|                 | 3                             | <u>} i</u>       | Partn                                                                 | er                      |                  |                                |                  |                 |
|                 | > - Policies                  |                  |                                                                       |                         |                  |                                |                  |                 |
|                 |                               |                  | Regist                                                                | teredApplications       | $\overline{}$    |                                |                  |                 |
| <               |                               | » - <b>·</b>     | V IVIWa                                                               | III >                   |                  |                                |                  |                 |
| Comp            | uter\H                        | IKEY_L           | Computer\HKEY_LOCAL_MACHINE\SOFTWARE\Cisco Systems, Inc.\ICM\rpcce\AW |                         |                  |                                |                  |                 |

**Nota:** Si la empresa necesita implementar el comportamiento anterior (autorización de AD), el indicador ADSecsecurityGroupUpdate se puede cambiar a 1.

### Configurar

Para otorgar permisos de grupo de UcceConfig en un servidor AW local, primero, se deben proporcionar permisos en el nivel de registro y, segundo, en el nivel de carpeta.

#### Paso 1. Configurar permisos de registro.

1. Ejecute la utilidad regedit.exe.

2. Seleccione HKEY\_LOCAL\_MACHINE\System\CurrentControlSet\Services\WinSock2.

3. En Permisos en la ficha Seguridad, seleccione el grupo UcceConfig y active la opción Permitir el control completo.

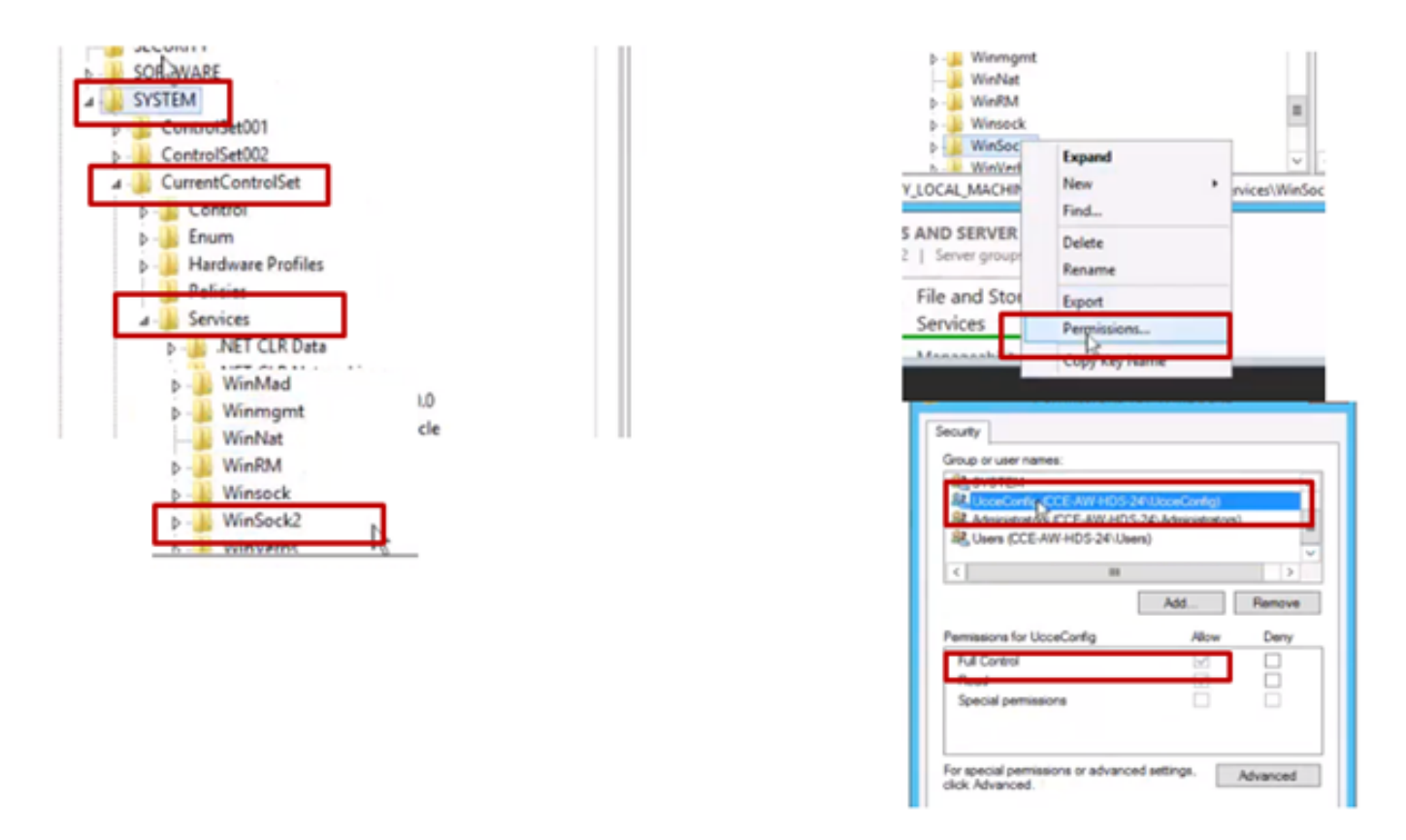

4. Repita los pasos anteriores para conceder el control completo al grupo UcceConfig para estos registros.

- Computer\HKEY\_LOCAL\_MACHINE\SOFTWARE\Cisco Systems, inc.\ICM
- Computer\HKEY\_LOCAL\_MACHINE\SOFTWARE\Wow6432Node\Cisco Systems, inc.\ICM

Paso 2. Configurar permisos de carpeta.

1. En el Explorador de Windows, navegue hasta <ICM Installed Directory>:\icm y seleccione Properties .

2. En la ficha Seguridad, seleccione UcceConfig y marque Allow for the Full Control option.

| ame              | <u></u>                                                               |  |           | icr                                          | n Properties      |           |
|------------------|-----------------------------------------------------------------------|--|-----------|----------------------------------------------|-------------------|-----------|
| CErts            | Utils                                                                 |  | Gener     | ral Sharing Security<br>actiname: Clivom     | Previous Versions | Customize |
| icm<br>ir<br>N   | Open<br>Open in new window                                            |  | Grou      | p or user names.<br>CREATOR OWNER<br>SYSTEM  |                   |           |
| P<br>P<br>P<br>T | Share with  Restore previous versions Include in library Pin to Start |  | Too       | change permissions, clic                     | R Edt.            | Edt.      |
| U                | Send to                                                               |  |           | ull control                                  | 1                 |           |
| 5                | Cut<br>Copy                                                           |  | R         | odfy<br>lead & execute<br>at folder contents |                   |           |
|                  | Create shortcut                                                       |  |           | ite                                          |                   |           |
|                  | Rename                                                                |  | For click | special permissions or a<br>k Advanced.      | dvanced settings, | Advance   |
|                  | Properties                                                            |  |           |                                              |                   |           |

3. Seleccione Aceptar para guardar los cambios.

4. Repita los pasos anteriores para conceder el control completo al grupo **UcceConfig** para C:\Temp folder.

- 5. En SQL Management Studio, realice lo siguiente:
- a) Vaya a Security > Logins.
- b) Busque <Machine name>\UcceConfig.
- c) Haga clic con el botón derecho del ratón y seleccione propiedades.
- d) Navegar por las asignaciones de usuario y seleccionar la base de datos AWDB.
  - e) Marque las casillas de verificación GeoTelAdmin, GeoTelGroup y public.
- f) Repita el paso d) para la base de datos de datos históricos (HDS).

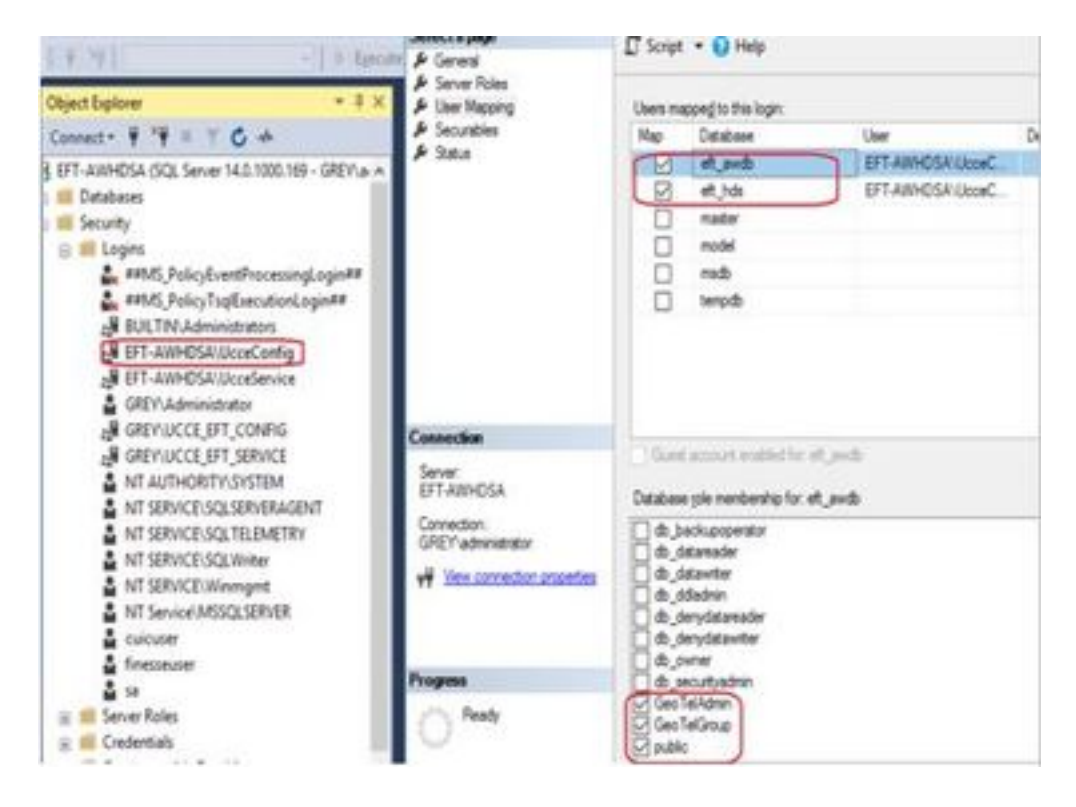

Como se ha alcanzado la configuración preliminar, siga los pasos de cómo puede promocionar a un usuario de dominio para tener derechos de configuración y configuración.

#### Paso 3. Configuración de usuario de dominio.

1. Cree un usuario de dominio en AD. Para este ejercicio se creó el usuario testconfig1.

|                                                                                                    | Active Directory Us                                                                                                    | ers and Compu                                                                                                    | ters                                                                                                    |
|----------------------------------------------------------------------------------------------------|----------------------------------------------------------------------------------------------------|----------------------------------------------------------------------------------------------------|----------------------------------------------------------------------------------------------------|
| File Action View Help                                                                                                    |                                                                                                    |                                                                                                    |                                                                                                    |
| ** 2 📷 🖌 🖬 🗙 🛙                                                                                                    | 1 @ 🕞 🛿 🗂 🔧 🖹                                                                                                    | 7 2 2                                                                                                    |                                                                                                    |
| Active Directory Users and Com<br>Saved Queries<br>PCCERCDN.cisco.com<br>Builtin<br>Cisco_ICM<br>Computers<br>Domain Controllers<br>ForeignSecurityPrincipal:<br>Managed Service Accour<br>Users | Name<br>Name<br>DnsUpdateProxy<br>Domain Admins<br>Domain Computers<br>Domain Controllers<br>Domain Guests<br>Domain Guests<br>Domain Users<br>Composition<br>Composition<br>Compositio | Type<br>Security Group<br>Security Group<br>Security Group<br>Security Group<br>Security Group<br>Security Group<br>Security Group<br>Security Group<br>User<br>User<br>Security Group<br>Security Group<br>Security Group<br>Security Group<br>User<br>Security Group<br>User<br>User<br>User<br>User | Description<br>DNS clients who are per<br>Designated administrato<br>All workstations and ser<br>All domain controllers i<br>All domain guests<br>All domain users<br>Designated administrato<br>Members of this group<br>Built-in account for gue<br>Members of this group<br>Servers in this group can<br>Members of this group<br>Designated administrato |

| Active Directory Stary and Enrope                                                                                                    | and the second second se                                                                                                    |                                                                                                    | 1                                                                                                    | 100 |                                                                                                    |  |
|----------------------------------------------------------------------------------------------------|----------------------------------------------------------------------------------------------------|----------------------------------------------------------------------------------------------------|----------------------------------------------------------------------------------------------------|-----|----------------------------------------------------------------------------------------------------|--|
| + + 2 m Cl (Cl ca or                                                                                                    | 1 mm 1 % % to 17 1                                                                                                    | 2 %                                                                                                    |                                                                                                    |     | and the first state in the state of the                                                                                                    |  |
| Active Disensory Users and Conv<br>MedDocting<br>PROENCING enclosement<br>PROENCING<br>PROENCING<br>PROENCINA | Plane<br>Domain Administ<br>Domain Controllers<br>Domain Controllers<br>Domain General<br>Domain Bauk and<br>Domain Bauk and<br>Domain Bauk | Type<br>Security Comp-<br>Security Comp-<br>Security Comp-<br>Security Comp-<br>Security Comp-<br>Security Comp-<br>Security Comp-<br>Security Comp-<br>Security Comp-<br>Security Comp-<br>Security Comp-<br>User<br>User<br>User<br>Security Comp-<br>Security Comp-<br>User<br>User<br>User<br>User<br>User | Overaption<br>Designated ediministration<br>All vocabulations and using<br>All vocabulations and using<br>All demains controllers in<br>All demains controllers<br>all demains operating<br>All demains operating<br>Designated ediministration<br>Members in this group -<br>Built in extremel for gener<br>Servers in this group -<br>Servers in this group -<br>Designated ediministration<br>Designated ediministration |     | No. Barroll, S. B. B. P. C. B. B.           No. B. B. B. B. B. P. C. B. B.           No. B. B. B. B. B. P. C. B. B.           No. B. B. B. B. B. B. P. C. B. B.           No. B. B. B. B. B. B. B. B. B. B. B. B. B. |  |
| •••••••••••••••••••••••••                                                                                                    | Image: Image:                                                                                                    |                                                                                                    |                                                                                                    |     |                                                                                                    |  |

2. Inicie sesión en el servidor AW con una cuenta de administrador de dominio o una cuenta de administrador local.

3. Abra CCE Admin en AW. Desplácese a la tarjeta User Setup (Configuración de usuario) y seleccione Administradores. Agregue el usuario y seleccione la función **ConfigAdmin**.

| Infrastructure Settings                 | Continue                                                                                                    | User Setup<br>Agents<br>Administrations<br>Roles |             |
|-----------------------------------------|----------------------------------------------------------------------------------------------------|--------------------------------------------------|-------------|
| Inventory, Deployment Settings, License | MRD, Ca Cisco Unified Contact Center E                                                                                                    | Interprise Management                            | C Alexan    |
| Management, Device Configuration        | Administrators                                                                                                    |                                                  |             |
|                                         | New Administrator                                                                                                    |                                                  | 0           |
| I                                       | Dorali                                                                                                    | PCCERCON CISCO COM                               |             |
|                                         | Infrastructure Unername*                                                                                                    | testcordg1                                       |             |
|                                         | Courses -                                                                                                    |                                                  |             |
|                                         | Organization                                                                                                    | Contightenin @ 0,                                |             |
|                                         | Access to All Departments<br>Users                                                                                                    | ×                                                |             |
|                                         | e de la constance de la constance de la consta |                                                  |             |
|                                         |                                                                                                    |                                                  |             |
|                                         | Capacity                                                                                                    |                                                  | Carvol Save |

Antes de la versión 12.5 de PCCE, este cambio habría actualizado los grupos de seguridad de configuración en el dominio bajo una unidad organizativa (OU) de instancia, pero con 12.5 el comportamiento predeterminado es no agregar ese usuario al grupo AD. Como se muestra en la imagen, no hay actualización de este usuario en el grupo de seguridad de configuración de dominio ICM.

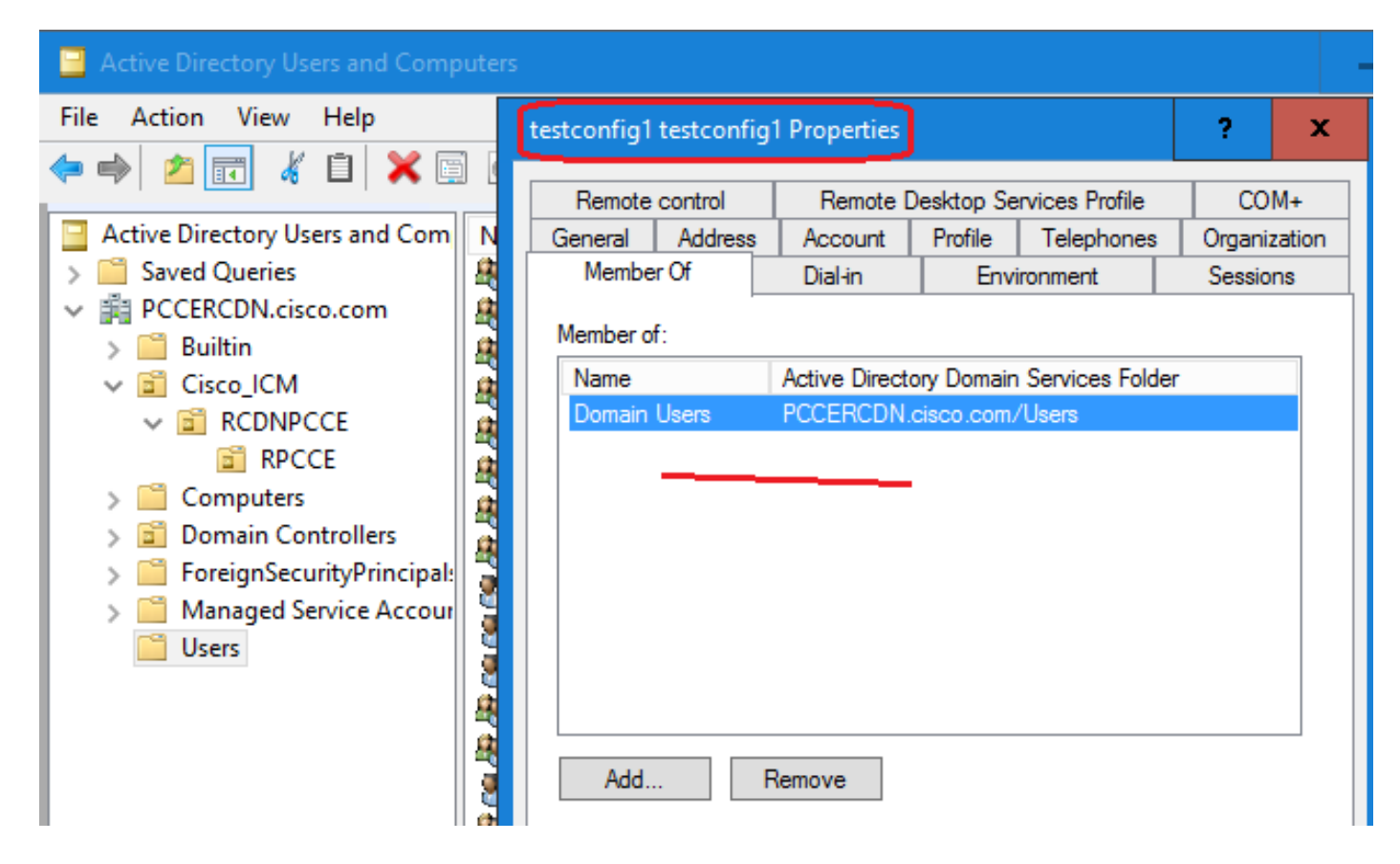

4. En AW Server bajo **computer management > Local Users and Groups > Groups > Groups** seleccione UcceConfig y agregue testconfig1 user en él.

| 💀 lusrmgr - [Local Users and Groups (Local)\Groups] |            |                                                                    |  |  |  |
|-----------------------------------------------------|------------|--------------------------------------------------------------------|--|--|--|
| File Action View Help                               |            |                                                                    |  |  |  |
| 🗢 🔿 🖄 📰 🗶 📴 🛃 👔                                     |            |                                                                    |  |  |  |
| Local Users and Groups (Local)                      | lame       | Description                                                        |  |  |  |
| Users Groups                                        | UcceConfi  | g Properties                                                       |  |  |  |
|                                                     | General    |                                                                    |  |  |  |
|                                                     |            | UcceConfig                                                         |  |  |  |
|                                                     | Descriptio | n:                                                                 |  |  |  |
|                                                     | Members    | ERCDN\RCDNPCCE_RPCCE_11863<br>ERCDN\testconfig1<br>ERCDN\TestUser1 |  |  |  |

5. Cierre la sesión de la máquina e inicie sesión con las credenciales del usuario testconfig1. Como este usuario tiene derechos de configuración, puede ejecutar herramientas de configuración de CCE como CCE Admin, Script o Internet Script Editor.

6. Sin embargo, si el usuario intenta ejecutar cualquier tarea que requiera derechos de configuración, se produce un error. Este usuario no tiene acceso a todos los recursos de administración de CCE ni a las herramientas de configuración.

Como se muestra en la imagen, el usuario testconfig1 en la implementación PCCE 4K intenta ejecutar la configuración de la puerta de enlace periférica (PG) y el sistema restringe el cambio con un mensaje de advertencia.

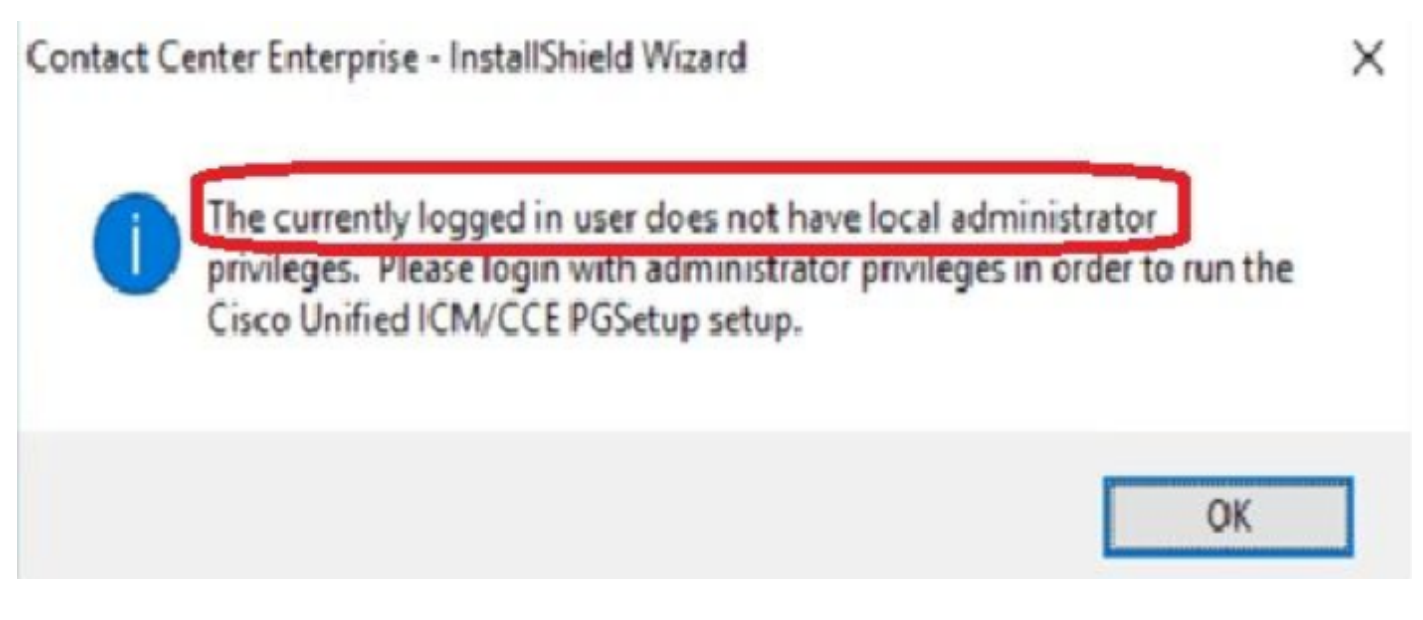

7. Si la empresa requiere que este usuario tenga derechos de configuración junto con la configuración, debe asegurarse de que la función de usuario se cambie a SystemAdmin en CCEAdmin.

#### Edit testconfig1@PCCERCDN.CISCO.COM

| Domain                    | PCCERCDN.CISCO.COM |
|---------------------------|--------------------|
| Usemame*                  | testconfig1        |
| Description               |                    |
| Role                      | SystemAdmin 💿 🔍    |
| Access to All Departments |                    |

La función de usuario se ha actualizado como 1 (SystemAdmin) en la base de datos:

|   | UserRole | UserGroupID | CustomerDefinitionID | UserGroupName        | UserGroup Type | Description                  | ServiceProvider | ReadOnly | FeatureSetID |
|---|----------|-------------|----------------------|----------------------|----------------|------------------------------|-----------------|----------|--------------|
| 1 | 0        | 1           | NULL                 | DBO                  | U              | The ICM System Administrator | Y               | N        | NULL         |
| 2 | 0        | 5000        | NULL                 | PCCERCDN\RLEWIS      | U              | NULL                         | N               | N        | NULL         |
| 3 |          | 5002        | NULL                 | PCCERCDN\TESTCONFIG1 | U              | NULL                         | N               | N        | 5000         |
| 4 | 2        | 5001        | NULL                 | PCCERCDN\TESTUSER1   | U              | NULL                         | N               | N        | 5001         |

8. Inicie sesión en el servidor AW con el dominio o la cuenta de derechos de administrador local y a través de **administración de equipo > Usuarios y grupos locales > grupos** seleccione Grupos y en Administradores agregue el usuario al usuario.

| Iusrmgr - [Local Users and Groups (Local)\Groups] |                                                                                                    |  |  |  |  |
|---------------------------------------------------|----------------------------------------------------------------------------------------------------|--|--|--|--|
| File Action View Help                             |                                                                                                    |  |  |  |  |
| 🗢 🔿 📶 🔀 📑 👔                                       |                                                                                                    |  |  |  |  |
| Local Users and Groups (Local)                    | Name       Description         Administrators Properties       ?         General       Administrators         Description:       Administrators have complete and unrestricted actor to the computer/domain         Members:       Members:         PCCERCDN\Domain Admins         PCCERCDN\Pcceadmin         PCCERCDN\RCDNPCCE_RPCCE_55244         PCCERCDN\RCDNPCCE_RPCCE_SETUP         PCCERCDN\testconfig1 |  |  |  |  |

10. El usuario ahora puede acceder a todos los recursos de la aplicación CCE en ese servidor AW y realizar los cambios deseados.

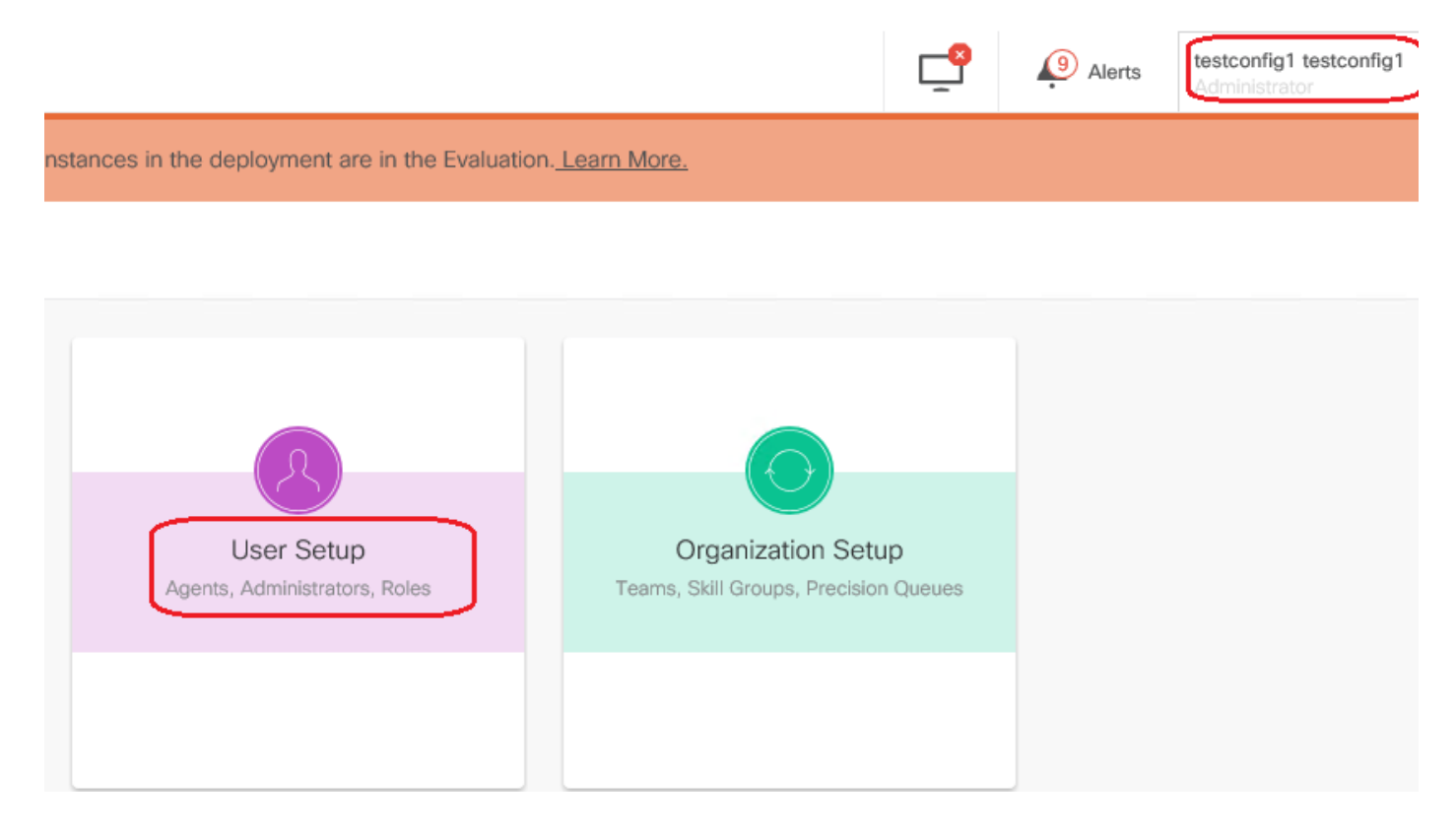

# Verificación

El procedimiento de verificación es en realidad parte del proceso de configuración.

# Troubleshoot

Actualmente no hay pasos específicos disponibles para solucionar este problema de configuración.

### Información Relacionada

Guía de administración de PCCE

Soporte Técnico y Documentación - Cisco Systems